| E IE | S Client v8       | .36 : My IES                    |                      |                          |                            |           |                  |           |                |              |            |               |               |                                                                                                    | × |
|------|-------------------|---------------------------------|----------------------|--------------------------|----------------------------|-----------|------------------|-----------|----------------|--------------|------------|---------------|---------------|----------------------------------------------------------------------------------------------------|---|
| Help | Infolab           | Connections                     | Logon                | Logoff                   | Companion                  | Wizard    | How do I         | DataMarts | Business Modul | es Actio     | n Focus    | Option Select |               |                                                                                                    |   |
| •    |                   | ? 0                             | -                    | _                        | _                          | ٠         | Ø                | «         | <b>»</b> 87    | _            |            | _             | 4             | <ul> <li>Image: A set of the set of the</li></ul> | * |
|      | Agri              | culture                         | Phy                  | /sica                    | Is                         |           |                  |           |                |              |            |               |               |                                                                                                    |   |
|      | Over co<br>manage | ntrol functior<br>ement, and ir | ns for A<br>ntegrate | griculture<br>ed to othe | e Physicals<br>er modules. |           | 2                |           |                |              |            |               |               | H H                                                                                                    | _ |
|      | Control           | aspects: -                      | [                    |                          | Attenda                    | ance ree  | cords: -         |           | Journals       | -            |            | Re            | porting: -    |                                                                                                    |   |
|      |                   | Set up and Cor                  | ntrol                |                          |                            | Man       | attendance       |           |                | Phys         | sicals: Ma | n             | Employe       | es on activity                                                                                                    |   |
|      | R                 | ecovery Accts:                  | Man                  |                          |                            | Emps o    | n activities     |           |                | Physical     | s: Machin  | e             |               | Man Gangs                                                                                                    |   |
|      | Recove            | ry Accts: Works                 | hop                  |                          |                            | <u>N</u>  | <u>lan Gangs</u> |           |                | Phy          | sicals: KF | <u>ગ</u>      | Man Gano      | as incl Emps                                                                                                    |   |
|      | Recov             | very Accts: Mac                 | nine                 |                          |                            | Attenda   | ince codes       |           | 1              | hysicals:    | Worksho    | p             | Vehicl        | <u>es on activity</u>                                                                                                    |   |
|      |                   | Contra Accts:                   | KPI                  |                          |                            |           |                  |           | Physical       | Direct, no   | Resourc    | e             |               | Man posting                                                                                                    |   |
|      |                   |                                 |                      |                          |                            |           |                  |           | Physical [     | Direct, with | Resourc    | e             | Machine       | posting (std)                                                                                                    |   |
|      | Perform           | recoveries:                     | - 6                  |                          | Master                     | file ma   | int: -           |           |                | Import /     | Export Jnl | s             | Machine p     | osting (perf)                                                                                                    |   |
|      |                   |                                 | ų                    |                          |                            |           |                  |           |                |              |            |               | Reso          | urce Posting                                                                                                    |   |
|      |                   | Costs:                          | Man                  |                          |                            | Vehi      | cle register     |           |                |              |            |               |               | KPI posting                                                                                                    |   |
|      |                   | Costs: Works                    | hop                  |                          |                            | Worksh    | op register      |           |                |              |            |               | Works         | shop posting                                                                                                    |   |
|      |                   | Costs: Mac                      | nine                 |                          | Ma                         | an Work r | esult types      |           |                |              |            | Ba            | alance Listin | g: Resource                                                                                                    |   |
|      |                   |                                 |                      |                          |                            | Man F     | remi types       |           | Enquiries      | - 10         |            |               | Balance       | ELISTING: KPI                                                                                                    |   |
|      | Custom            | : -                             | ſſ                   |                          | Machine                    | Perform   | ance Units       |           |                |              |            |               | Day Audit Tra | il: Resource                                                                                                    |   |
|      |                   |                                 | ų                    |                          |                            | Resour    | ce classes       |           |                |              |            |               | Day Au        | udit Trail: KPI                                                                                                    |   |
|      |                   | Local Opti                      | ons                  |                          |                            | Resou     | rce master       |           |                | Phys Jr      | l enquirie | <u>s Peri</u> | iod Audit Tra | il: Resource                                                                                                    |   |
|      |                   |                                 |                      |                          |                            | 1         | KPI master       |           |                |              |            |               | Period Au     | udit Trail: KPI                                                                                                    |   |
|      |                   |                                 |                      |                          |                            | Adn       | nin options      |           |                |              |            |               |               |                                                                                                    |   |
| Ses  |                   |                                 |                      |                          |                            |           |                  |           |                |              |            |               |               |                                                                                                    |   |
| 6    |                   |                                 |                      |                          |                            |           |                  |           |                |              |            |               |               |                                                                                                    |   |
| E E  |                   |                                 |                      |                          |                            |           |                  |           |                |              |            |               |               |                                                                                                    |   |
|      |                   |                                 |                      |                          |                            |           |                  |           |                |              |            |               |               |                                                                                                    |   |

Slide notes: For cases where we wish to perform all or some of the capture work at a remote location, and then transfer the Journals to the main Server, this can be done with the Export and Import options.

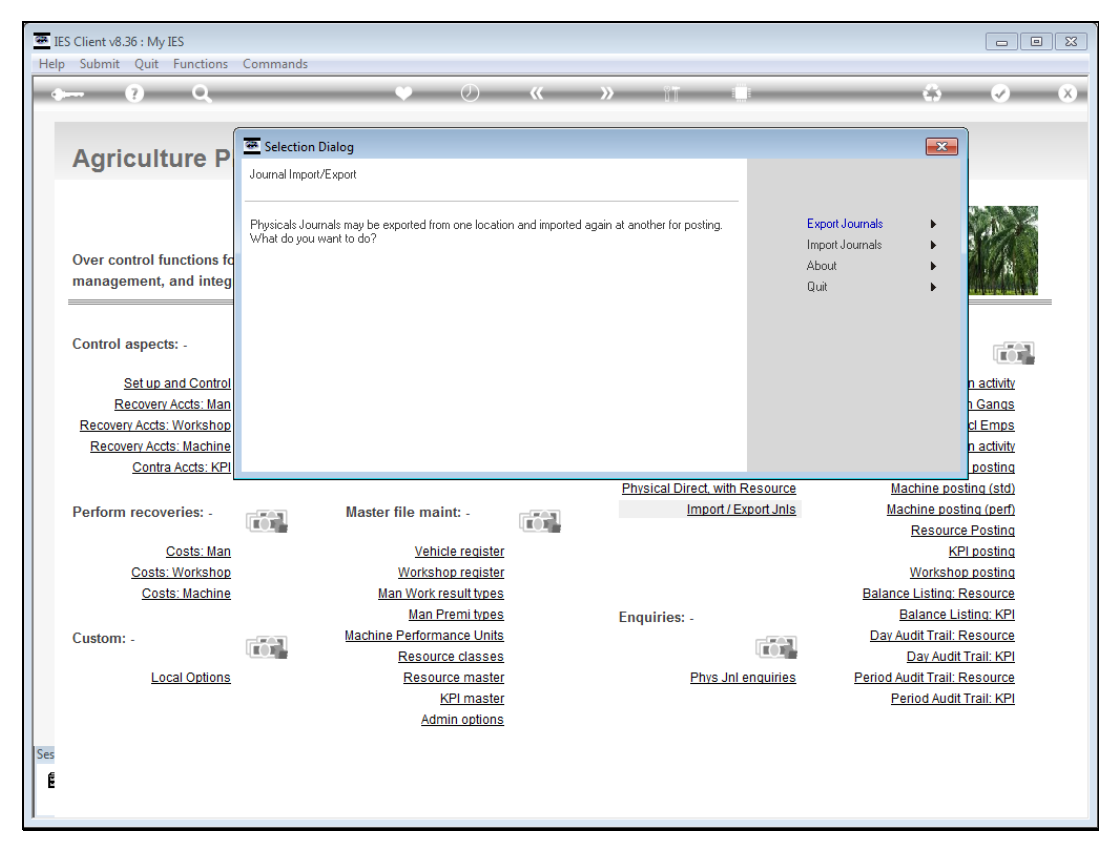

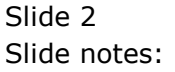

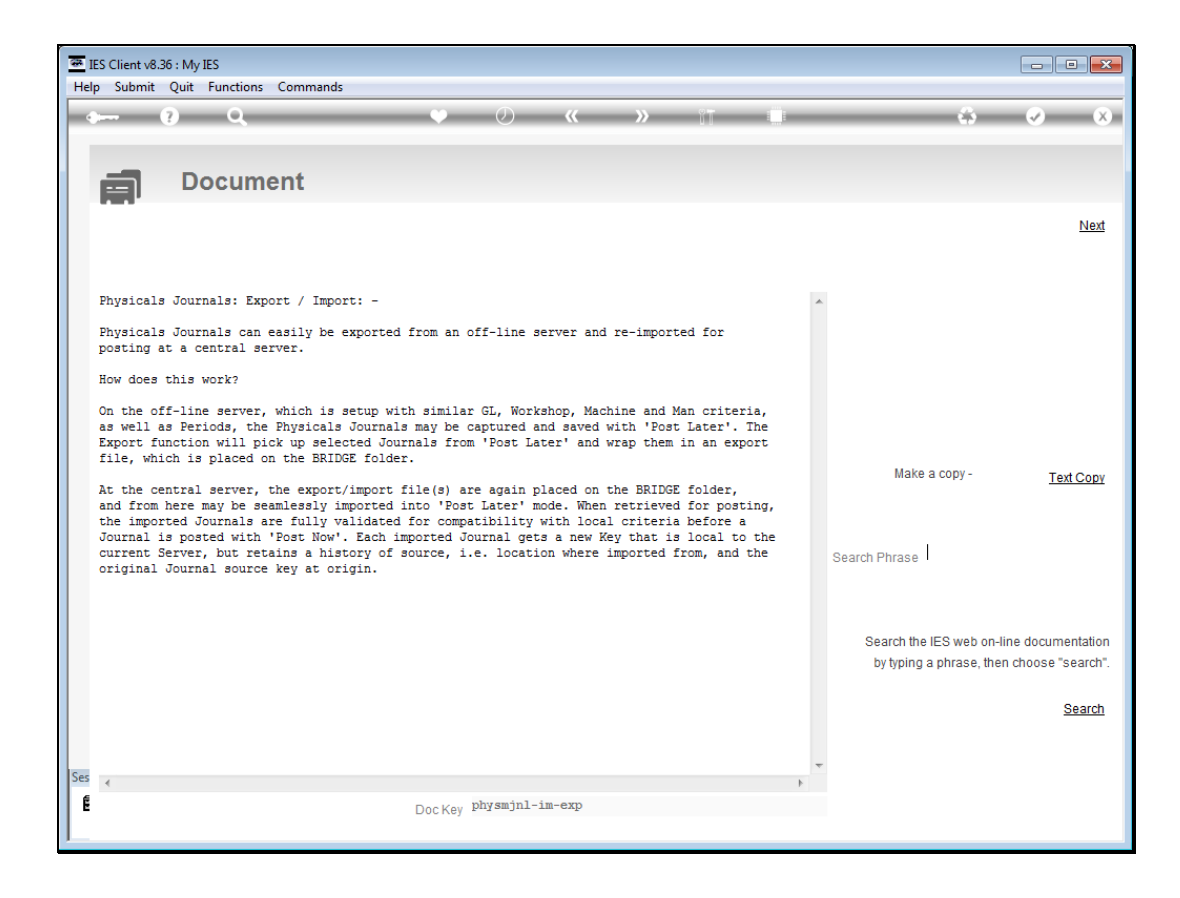

Slide notes: The Help document describes the process.

|          | S Client v8.36 : My IES                                                                                                    |   |                                                                                                 |
|----------|----------------------------------------------------------------------------------------------------|---|-------------------------------------------------------------------------------------------------|
| Hel      | Submit Quit Functions Commands                                                                                                    |   | ⇔ ⊗ ⊗                                                                                           |
|          | Document                                                                                                    |   | Next                                                                                            |
|          | Physicals Journals: Export / Import: -<br>Physicals Journals can easily be exported from an off-line server and re-imported for<br>posting at a central server.<br>How does this work?<br>On the off-line server, which is setup with similar GL, Workshop, Machine and Man criteria,<br>as well as Periods, the Physicals Journals may be captured and saved with 'Post Later'. The<br>Export function will pick up selected Journals from 'Post Later' and wrap them in an export<br>file, which is placed on the BRIDGE folder.<br>At the central server, the export/import file(s) are again placed on the BRIDGE folder,<br>and from here may be seamlessly imported into 'Post Later' mode. When retrieved for posting,<br>the imported Journals are fully validated for compatibility with local criteria before a<br>Journal is posted with 'Post Now'. Each imported Journal gets a new Key that is local to the<br>current Server, but retains a history of source, i.e. location where imported from, and the<br>original Journal source key at origin. | * | Make a copy - <u>Text Copy</u><br>Search Phrase                                                 |
|          |                                                                                                    |   | Search the IES web on-line documentation<br>by typing a phrase, then choose "search".<br>Search |
| Ses<br>E | ۲ کے کہ کہ کہ کہ کہ کہ کہ کہ کہ کہ کہ کہ کہ                                                                                                    | Ŧ |                                                                                                 |

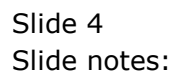

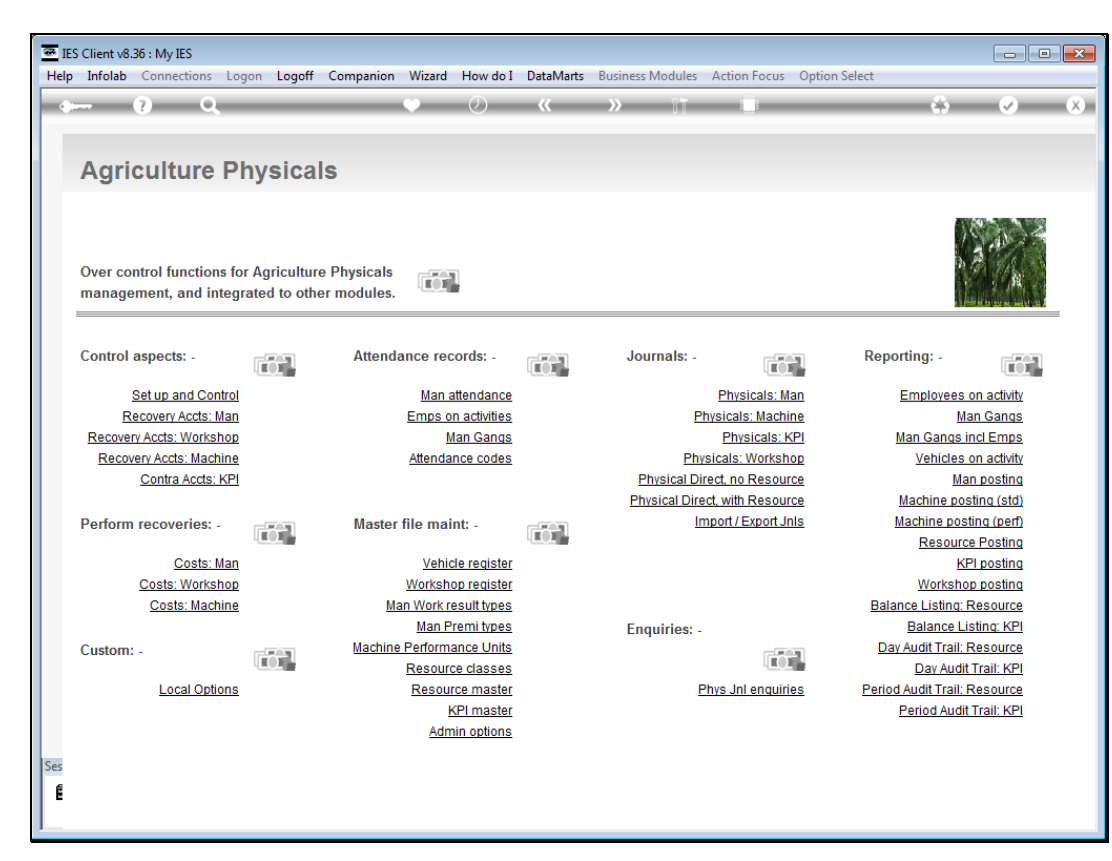

Slide 5 Slide notes:

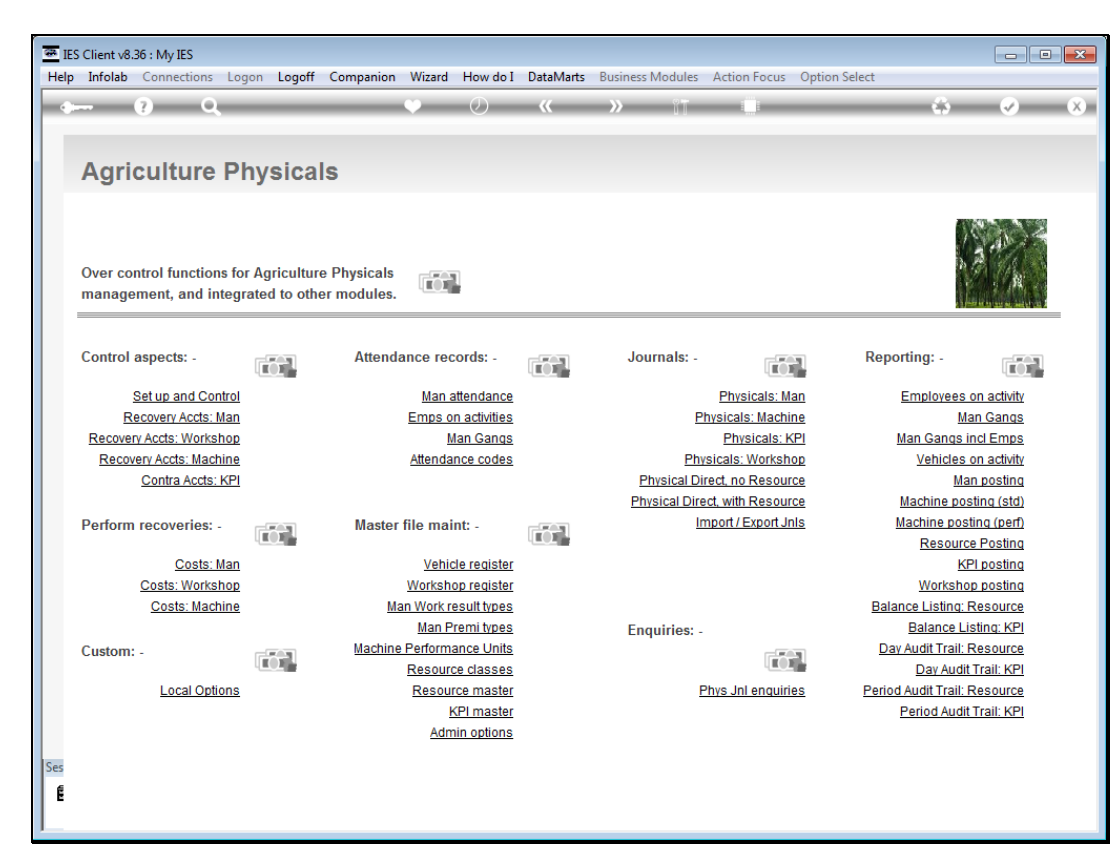

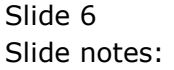

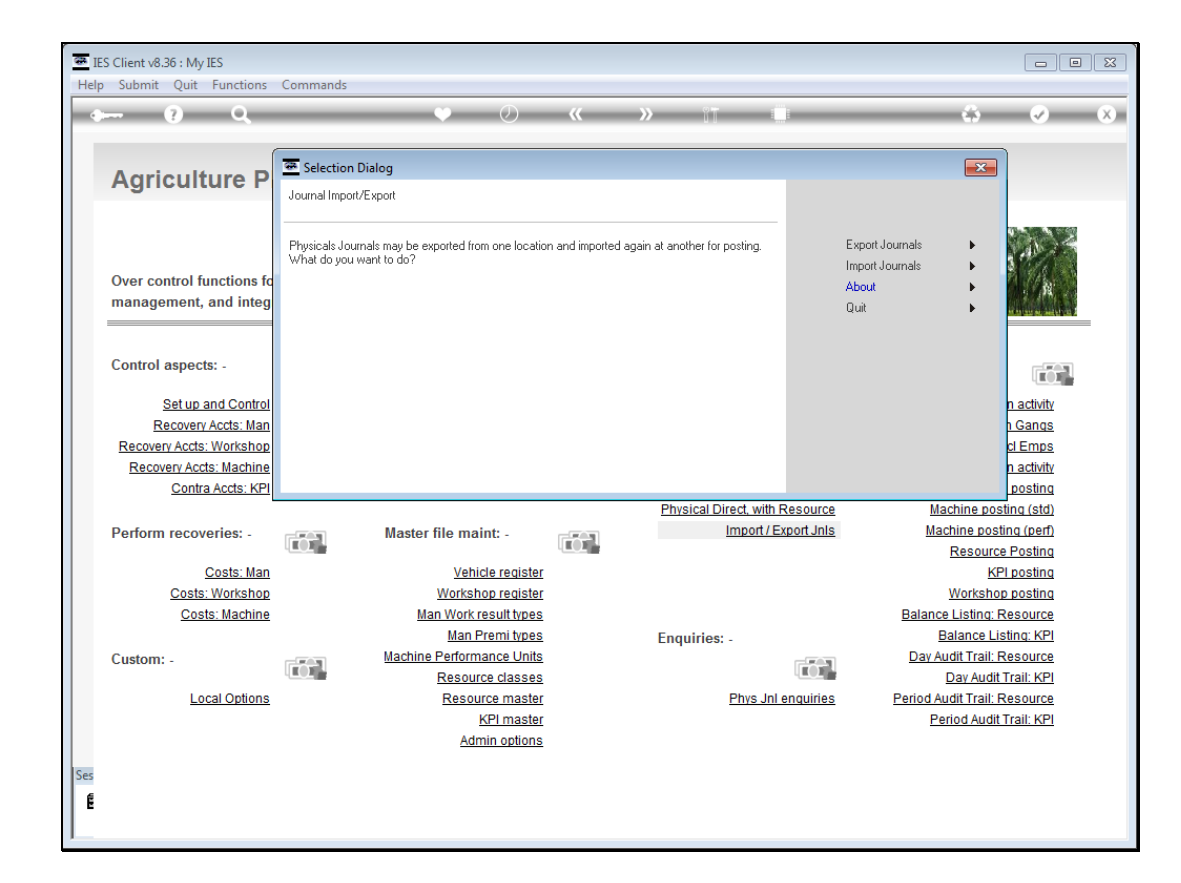

Slide notes: It is a simple matter of following the prompts, and as an example we can show some steps to export Man Journals. First we choose 'Export'.

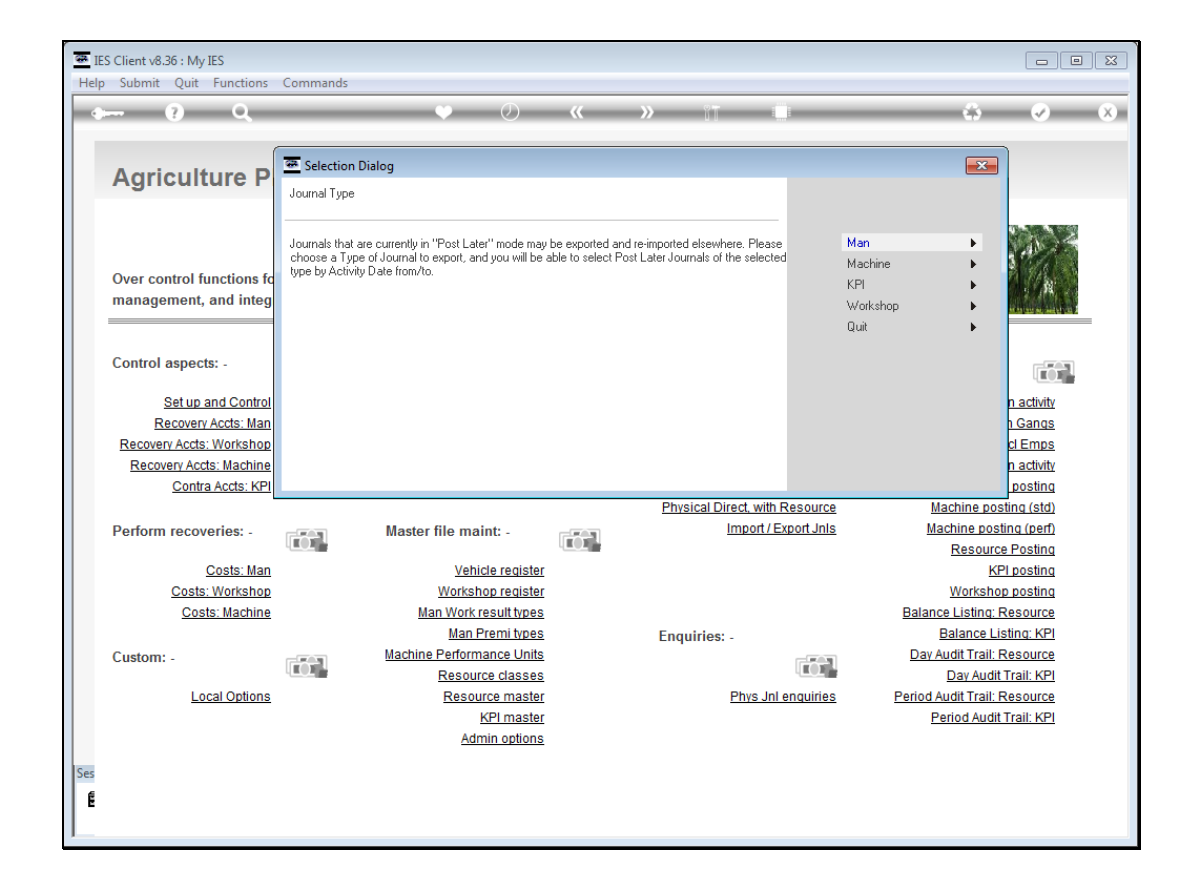

Slide notes: Then we select the type, in this case 'Man'.

Slide 9 Slide notes: Then we select the Date Range.

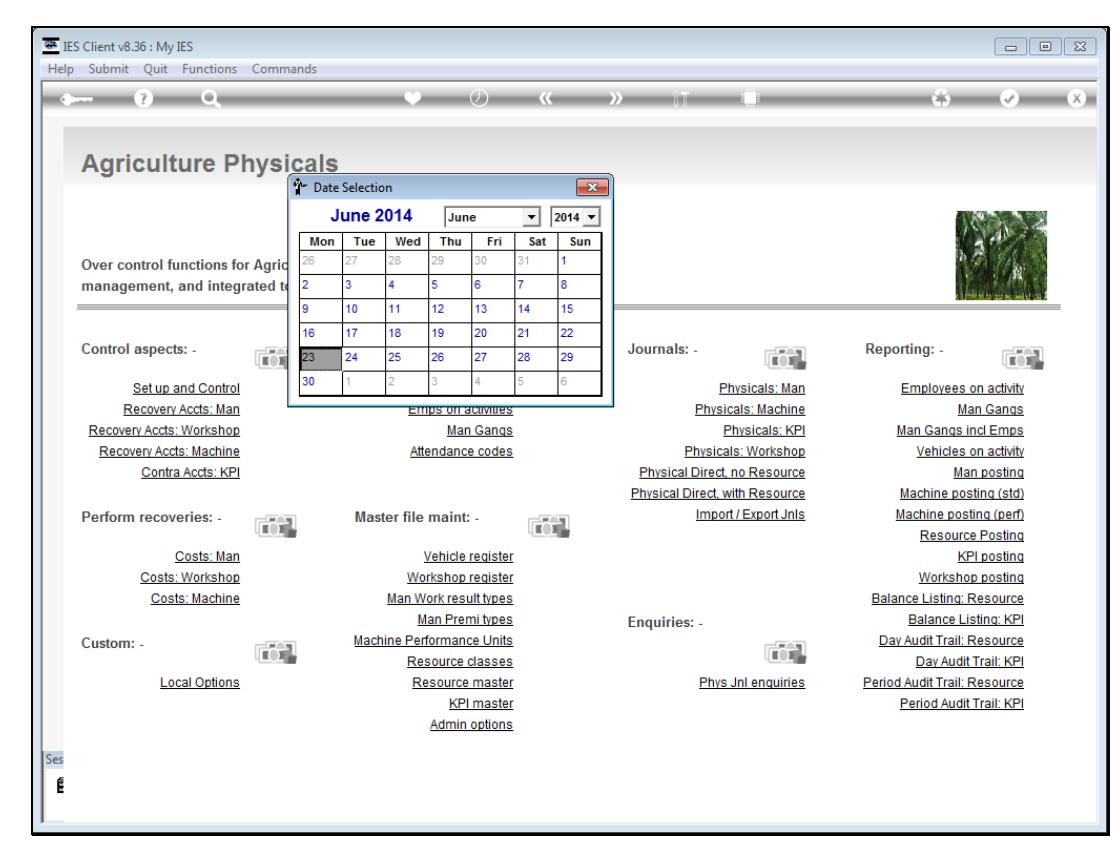

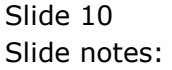

Slide 11 Slide notes:

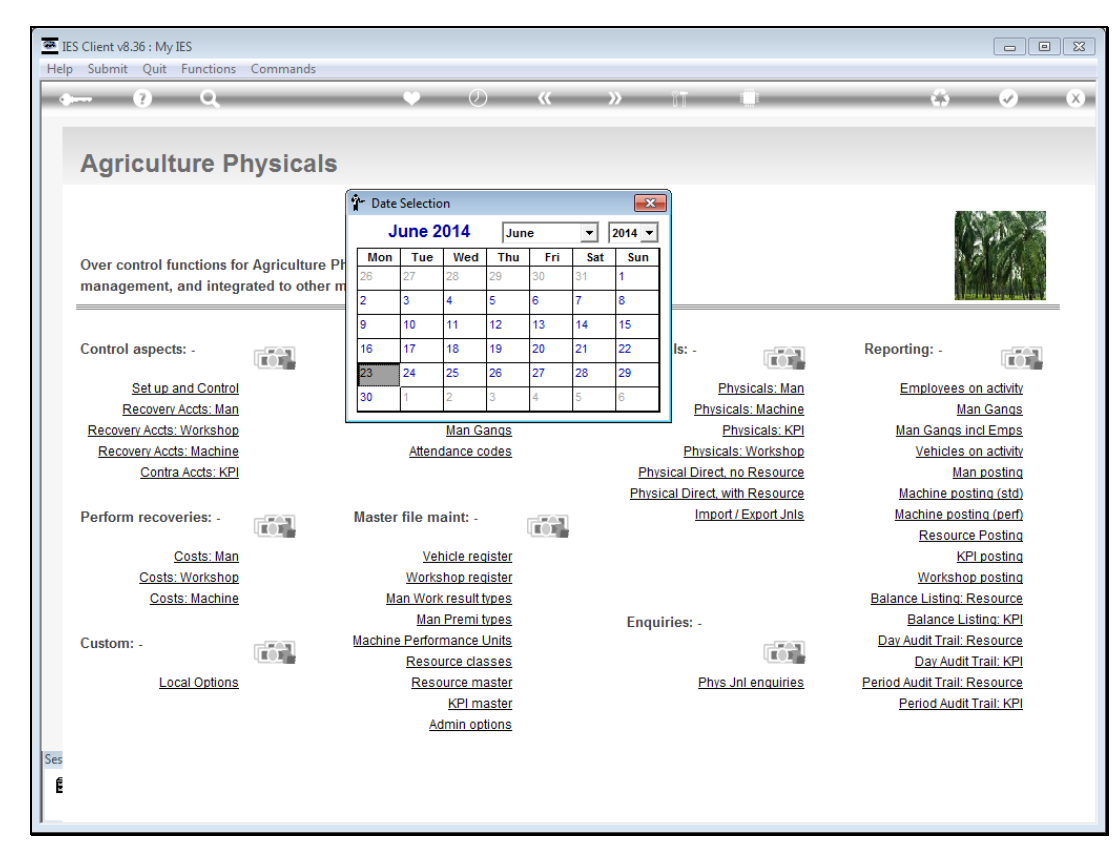

Slide 12 Slide notes:

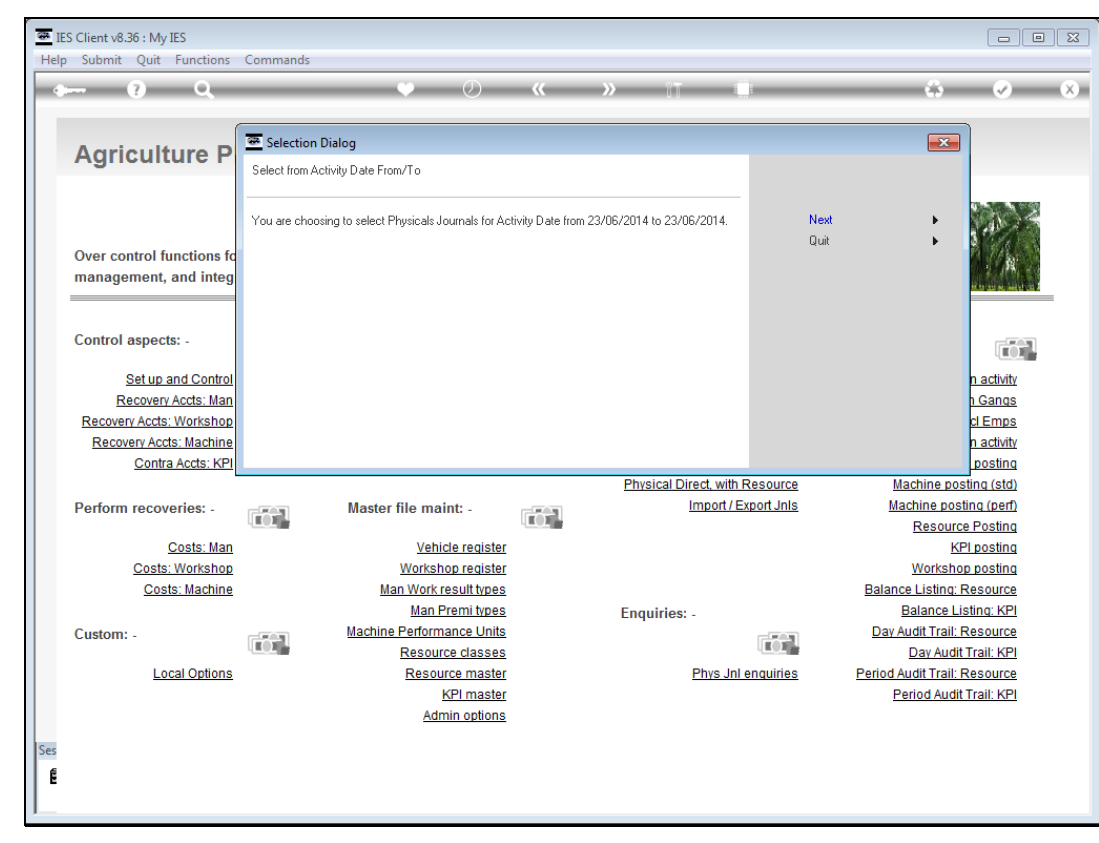

Slide 13 Slide notes:

| <u>a</u> 1 | S Client v8       | .36 : My IES                    |                     |                         |                            |          |             |             |                 |           |              |               |              |                                                                                                    | × |
|------------|-------------------|---------------------------------|---------------------|-------------------------|----------------------------|----------|-------------|-------------|-----------------|-----------|--------------|---------------|--------------|----------------------------------------------------------------------------------------------------|---|
| Hel        | o Infolab         | Connections                     | Logon               | Logoff                  | Companion                  | Wizard   | How do I    | I DataMarts | Business Mod    | ules Acti | on Focus     | Option Select |              |                                                                                                    |   |
|            |                   | ? Q                             |                     | -                       | _                          | •        | Ø           | ~~          | <b>&gt;&gt;</b> | T         | 0            | _             | ¢,           | <ul> <li>Image: A start of the start of the start of</li></ul> | × |
|            | Agri              | culture                         | Phy                 | sica                    | Is                         |          |             |             |                 |           |              |               |              |                                                                                                    |   |
|            | Over co<br>manage | ntrol function<br>ement, and in | s for Ag<br>tegrate | griculture<br>d to othe | e Physicals<br>er modules. |          | 1           |             |                 |           |              |               |              |                                                                                                    | _ |
|            | Control           | aspects: -                      | ſ                   | ΰ1                      | Attenda                    | ance red | cords: -    |             | Journal         | S: -      |              | Rep           | orting: -    |                                                                                                    |   |
|            |                   | Set up and Cor                  | itrol               |                         |                            | Man a    | attendance  |             |                 | Ph        | ysicals: Ma  | an            | Employee     | es on activity                                                                                                    |   |
|            |                   | CT: lournals ava                | ilable fo           | revnort                 |                            |          |             |             |                 |           |              |               |              |                                                                                                    |   |
|            |                   | . Kan Dudau                     | F                   |                         |                            | David    |             | 0           |                 |           |              |               |              |                                                                                                    |   |
|            | Journa.           | I Key Prior                     | Expo                | rt HCCI                 | .vity vate                 | Perio    | Ja          | uperat      | or              |           |              |               |              |                                                                                                    |   |
|            | 169764            | 1107 Not b                      | efore               | * 23/06/                | 2014165                    | : Jun 2  | 2014        | Infola      | 0               |           |              |               |              |                                                                                                    |   |
|            |                   |                                 |                     |                         |                            |          |             |             |                 |           |              |               |              |                                                                                                    |   |
|            | ,                 |                                 |                     |                         | Select                     | ALL      | Show Full   | Line (      | Cancel          | ок        |              |               |              |                                                                                                    |   |
|            |                   | Costs: Works                    | hop                 |                         |                            | Worksh   | op register | [           |                 |           |              | _             | Works        | hop posting                                                                                                    |   |
|            |                   | Costs: Mach                     | line                |                         | Ma                         | Men D    | esult types | _           |                 |           |              | Bal           | ance Listin  | g: Resource                                                                                                    |   |
|            | Custom            |                                 |                     |                         | Machine                    | Perform  | ance Units  | <u>.</u>    | Enquirie        | es: -     |              | _ D           | av Audit Tra | il: Resource                                                                                                    |   |
|            | Custom            |                                 |                     | $\mathbf{t}^{-1}$       | indennie                   | Resour   | ce classes  | -           |                 |           | <b>KO</b>    | -             | Day Au       | dit Trail: KPI                                                                                                    |   |
|            |                   | Local Opti                      | ons                 |                         |                            | Resou    | rce master  | r           |                 | Phys J    | Inl enquirie | es Perio      | d Audit Tra  | il: Resource                                                                                                    |   |
|            |                   |                                 |                     |                         |                            | ł        | KPI master  | ſ           |                 |           |              |               | Period Au    | dit Trail: KPI                                                                                                    |   |
|            |                   |                                 |                     |                         |                            | Adn      | nin options | L           |                 |           |              |               |              |                                                                                                    |   |
| Ses        |                   |                                 |                     |                         |                            |          |             |             |                 |           |              |               |              |                                                                                                    |   |
| E          |                   |                                 |                     |                         |                            |          |             |             |                 |           |              |               |              |                                                                                                    |   |
| l °        |                   |                                 |                     |                         |                            |          |             |             |                 |           |              |               |              |                                                                                                    |   |
| I          |                   |                                 |                     |                         |                            |          |             |             |                 |           |              |               |              |                                                                                                    |   |

Slide notes: And the system will provide a list of Journals that fit the criteria, from which we can select which ones to include in the Export.

| ES Client v8.36 : My IES<br>D Infolab Connectio | ns Logon L                              | ogoff Companion                      | Wizard How do                                                      | I DataMarts               | Business Modules | Action Focus        | Option Select             |                                                                     |
|-------------------------------------------------|-----------------------------------------|--------------------------------------|--------------------------------------------------------------------|---------------------------|------------------|---------------------|---------------------------|---------------------------------------------------------------------|
|                                                 | Q                                       |                                      | • 0                                                                | «                         | <b>»</b> 11      |                     |                           | ی ک                                                                 |
| Agricultu                                       | e Phys                                  | icals                                |                                                                    |                           |                  |                     |                           |                                                                     |
| Over control func<br>management, an             | ions for Agric<br>I integrated to       | ulture Physicals<br>o other modules. |                                                                    |                           |                  |                     |                           |                                                                     |
| Control aspects: -                              |                                         | Attend                               | ance records: -                                                    |                           | Journals: -      | 101                 | Reportin                  | g: -                                                                |
| Set up and                                      | Control                                 |                                      | Man attendance                                                     | 2                         |                  | Physicals: Mar      | <u>Em</u> i               | ployees on activity                                                 |
| 1697641107 No                                   | t before * 2                            | 3/06/201416                          | 5: Jun 2014                                                        | Infolak                   | )<br>)           |                     |                           |                                                                     |
|                                                 |                                         | Select                               | ALL Show Full                                                      | Line C                    | ancel Of         | (                   |                           |                                                                     |
| <u>Costs: We</u><br><u>Costs: N</u>             | rkshop<br>achine                        | M                                    | <u>Workshop registe</u><br>an Work result types<br>Man Premi types | <u>r</u><br><u>1</u><br>1 | Enquiries:       |                     | <u>N</u><br>Balance<br>Ba | <u>Workshop posting</u><br>Listing: Resource<br>Ilance Listing: KPI |
| Custom: -                                       | ntions                                  | Machine                              | Performance Units<br>Resource classes                              | <u>1</u><br>1             |                  | Phys. Inl enquiries | Day Auc                   | dit Trail: Resource<br>Day Audit Trail: KPI<br>dit Trail: Resource  |
|                                                 | , , , , , , , , , , , , , , , , , , , , |                                      | KPI maste                                                          | <u>.</u><br>[<br><u>3</u> | 1                |                     | Peri                      | od Audit Trail: KPI                                                 |
|                                                 |                                         |                                      |                                                                    |                           |                  |                     |                           |                                                                     |
|                                                 |                                         |                                      |                                                                    |                           |                  |                     |                           |                                                                     |

Slide 15 Slide notes:

| IES Client v8.3<br>Help Infolab | 36 : My IES<br>Connections        | .ogon <b>Logoff</b>             | Companion Wizard How do I |          |                    |                     |                         |                 |
|---------------------------------|-----------------------------------|---------------------------------|---------------------------|----------|--------------------|---------------------|-------------------------|-----------------|
| Help Infolab                    |                                   | .ogon Logoff                    | Companion Wizard How do I |          |                    |                     |                         |                 |
| ()                              | ? Q                               |                                 |                           | DataMart | s Business Modules | Action Focus (      | Option Select           |                 |
|                                 |                                   |                                 | $\checkmark$ $\bigcirc$   | ~~       | >> îT              |                     | 6                       |                 |
|                                 |                                   |                                 |                           |          |                    |                     |                         |                 |
|                                 |                                   |                                 |                           |          |                    |                     |                         |                 |
| Agrie                           | culture F                         | Physica                         | IS                        |          |                    |                     |                         |                 |
|                                 |                                   |                                 |                           |          |                    |                     |                         |                 |
|                                 |                                   |                                 |                           |          |                    |                     |                         | and the         |
| Over co<br>manage               | ntrol functions<br>ment, and inte | for Agricultur<br>grated to oth | er modules.               |          |                    |                     |                         |                 |
|                                 |                                   |                                 |                           |          |                    |                     |                         |                 |
| Control                         | aspects: -                        |                                 | Attendance records: -     |          | Journals: -        | LOT                 | Reporting: -            |                 |
| 5                               | Set up and Contr                  | ol                              | Man attendance            |          |                    | Physicals: Man      | Employe                 | es on activity  |
| Re                              | ecovery Accts: Ma                 | <u>in</u>                       | Emps on activities        |          | P                  | nysicals: Machine   |                         | Man Gangs       |
| Recover                         | y Accts: Worksho                  | p                               | Man Gangs                 |          |                    | Physicals: KP       | Man Gan                 | gs incl Emps    |
| Recov                           | ery Accts: Machir                 | e                               | Attendance codes          |          | Phy                | sicals: Workshop    | Vehicl                  | es on activity  |
|                                 | Contra Accts: KI                  | <u> </u>                        |                           |          | Physical Di        | ect, no Resource    | 1                       | Man posting     |
|                                 |                                   |                                 |                           |          | Physical Dire      | ct, with Resource   | Machine                 | posting (std)   |
| Perform                         | recoveries: -                     |                                 | Master file maint: -      |          | In                 | nport / Export Jnls | Machine                 | posting (perf)  |
|                                 |                                   |                                 |                           |          |                    |                     | Reso                    | urce Posting    |
|                                 | Costs: Ma                         | <u>n</u>                        | Vehicle register          |          |                    |                     |                         | KPI posting     |
|                                 | Costs: Worksho                    | <u>p</u>                        | Workshop register         |          |                    |                     | Work                    | shop posting    |
|                                 | Costs: Machin                     | <u>le</u>                       | Man Work result types     |          |                    |                     | Balance Listin          | ng: Resource    |
|                                 |                                   |                                 | Man Premi types           |          | Enquiries: -       |                     | Balanci<br>Dev Audit Te | e Listing: KPI  |
| Custom:                         | -                                 |                                 | Machine Performance Units |          |                    |                     | Day Audit Ha            | udit Treil: KDI |
|                                 | Local Option                      |                                 | Resource master           |          |                    | bye. In enquiries   | Period Audit Tr         | all: Resource   |
|                                 | Local Option                      | 13                              | Kesource master           |          | <u>-</u>           | nys om enquines     | Period Audit 112        | udit Trail: KPI |
|                                 |                                   |                                 | Admin options             |          |                    |                     | <u>Fellou A</u>         |                 |
|                                 |                                   |                                 | <u></u>                   |          |                    |                     |                         |                 |
| ses                             |                                   |                                 |                           |          |                    |                     |                         |                 |
| É                               |                                   |                                 |                           |          |                    |                     |                         |                 |
|                                 |                                   |                                 |                           |          |                    |                     |                         |                 |

Slide notes: The Export file is lifted from the BRIDGE folder, transferred to the main Server, and imported again from the BRIDGE folder from where they will go into the 'Post Later' queue, the same as if captured on the main Server in the first place.

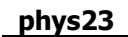

| Submit Quit Functions Commands |                  |                       |                             |                        |
|--------------------------------|------------------|-----------------------|-----------------------------|------------------------|
| - 0 Q •                        | Ø «              | » ît 🔲                | _                           | 4                      |
| 1 Main 2 Source                |                  |                       |                             |                        |
|                                |                  |                       |                             |                        |
|                                |                  |                       | Dations                     | Deathless              |
| Physical Multi Journal - Ma    | chine            |                       | <u>Retrieve</u><br>Validate | Post Now<br>Post Later |
|                                |                  |                       | Print                       | Quit                   |
| Journal Key 1697644355         |                  | 23/06/                | 2014                        |                        |
| Period 165: Jun 2014           |                  | Batch TT-230          | 614                         |                        |
|                                |                  | Cost Analysis 004: 1  | achine Costs                | Dorf Lipit alla taal   |
| Job Code                       | Cost Type Mc-Uni | t Meter From Meter To | Quantity R                  | esource GL A           |
| 1                              |                  |                       |                             | _                      |
|                                |                  |                       |                             |                        |
|                                |                  |                       |                             |                        |
|                                |                  |                       |                             |                        |
|                                |                  |                       |                             |                        |
|                                |                  |                       |                             |                        |
|                                |                  |                       |                             |                        |
|                                |                  |                       |                             |                        |
|                                |                  |                       |                             |                        |
|                                |                  |                       |                             |                        |
|                                |                  |                       |                             |                        |
|                                |                  |                       |                             |                        |
|                                |                  |                       |                             |                        |
|                                |                  |                       |                             |                        |
|                                |                  |                       |                             |                        |
|                                |                  |                       |                             | -                      |
| •                              |                  |                       |                             | •                      |
|                                |                  |                       |                             |                        |
|                                |                  |                       |                             |                        |

Slide 17 Slide notes:

|      | Client v®     | 6 . M.   | IEC       |                            |                  |      |   |       |     |
|------|---------------|----------|-----------|----------------------------|------------------|------|---|-------|-----|
| Help | Submit        | Ouit     | Functions | Commands                   |                  |      |   |       |     |
|      |               | 2        | 0         |                            | <b>D u</b>       | N 87 | _ | <br>e | 0 0 |
|      | _             | <i>:</i> | 4         |                            |                  |      |   | <br>7 |     |
|      |               | 1        |           |                            |                  |      |   |       |     |
|      | <u>1</u> Main | 2:       | Source    |                            |                  |      |   |       |     |
| -    |               |          |           |                            |                  |      |   |       |     |
|      |               |          |           |                            |                  |      |   |       |     |
|      |               |          |           |                            |                  |      |   |       |     |
|      |               |          |           |                            |                  |      |   |       |     |
|      |               |          |           |                            |                  |      |   |       |     |
|      |               |          |           |                            |                  |      |   |       |     |
|      |               |          |           |                            |                  |      |   |       |     |
|      |               |          |           |                            | Export Detail: - |      |   |       |     |
|      |               |          |           |                            |                  |      |   |       |     |
|      |               |          |           | Location From              |                  |      |   |       |     |
|      |               |          |           | Exported On<br>Export Time |                  |      |   |       |     |
|      |               |          |           | Exported By                |                  |      |   |       |     |
|      |               |          |           | Source Journal Key         |                  |      |   |       |     |
|      |               |          |           |                            |                  |      |   |       |     |
|      |               |          |           |                            |                  |      |   |       |     |
|      |               |          |           |                            | Import Detail: - |      |   |       |     |
|      |               |          |           | Imported On                |                  |      |   |       |     |
|      |               |          |           | Imported On                |                  |      |   |       |     |
|      |               |          |           |                            |                  |      |   |       |     |
|      |               |          |           |                            |                  |      |   |       |     |
|      |               |          |           |                            |                  |      |   |       |     |
|      |               |          |           |                            |                  |      |   |       |     |
|      |               |          |           |                            |                  |      |   |       |     |
|      |               |          |           |                            |                  |      |   |       |     |
| Ses  |               |          |           |                            |                  |      |   |       |     |
| É    |               |          |           |                            |                  |      |   |       |     |
|      |               |          |           |                            |                  |      |   |       |     |

Slide notes: The Physicals Multi Journal options have a tab called 'Source' where we can see if the Journal was Exported or Imported, and the details to that effect.

| IES Client v8.36 : My IES<br>Help Submit Quit Fund | ctions Commands            |                  |             |   |   |                                                                                                    |
|----------------------------------------------------|----------------------------|------------------|-------------|---|---|----------------------------------------------------------------------------------------------------|
| 4 (?) (i                                           | Q 🔶                        | <i></i>          | <b>»</b> ît | - | 0 | <ul> <li>Image: A state of the state of the state of</li></ul> |
|                                                    |                            |                  |             |   |   |                                                                                                    |
|                                                    | · 1                        |                  |             |   |   |                                                                                                    |
|                                                    |                            |                  |             |   |   |                                                                                                    |
|                                                    |                            |                  |             |   |   |                                                                                                    |
|                                                    |                            |                  |             |   |   |                                                                                                    |
|                                                    |                            |                  |             |   |   |                                                                                                    |
|                                                    |                            |                  |             |   |   |                                                                                                    |
|                                                    |                            | Export Detail: - |             |   |   |                                                                                                    |
|                                                    | Location From              |                  |             |   |   |                                                                                                    |
|                                                    | Exported On                |                  |             |   |   |                                                                                                    |
|                                                    | Export Time<br>Exported By |                  |             |   |   |                                                                                                    |
|                                                    | Source Journal Key         |                  |             |   |   |                                                                                                    |
|                                                    |                            |                  |             |   |   |                                                                                                    |
|                                                    |                            | Import Detail: - |             |   |   |                                                                                                    |
|                                                    | Imported On                |                  |             |   |   |                                                                                                    |
|                                                    | Import Time                |                  |             |   |   |                                                                                                    |
|                                                    |                            |                  |             |   |   |                                                                                                    |
|                                                    |                            |                  |             |   |   |                                                                                                    |
|                                                    |                            |                  |             |   |   |                                                                                                    |
|                                                    |                            |                  |             |   |   |                                                                                                    |
| Ses                                                |                            |                  |             |   |   |                                                                                                    |
| E                                                  |                            |                  |             |   |   |                                                                                                    |
| -                                                  |                            |                  |             |   |   |                                                                                                    |

Slide 19 Slide notes: